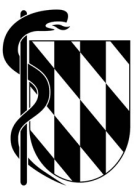

# Digitale Antragstellung bei der Gutachterstelle für Arzthaftungsfragen

# Schritt-für-Schritt-Anleitung

Website der Gutachterstelle: www.gutachterstelle-bayern.de aufrufen

Auf der Website gelangen Sie zu unseren Formularen, die Sie für die Antragstellung benötigen.

- Antragsbogen
- Schweigepflichtentbindungserklärung

| Gutachterstelle für Arzthafts<br>bei der Bayerischen Landesär<br>Riome Mir über uns Guta                | ungsfragen<br>ztekammer<br>citterverfahren Fragen und Antuesten (FAC Antrag stellen Cinks Seiton)                                                                                                    |                                                                                                    |                                 |
|----------------------------------------------------------------------------------------------------|----------------------------------------------------------------------------------------------------|----------------------------------------------------------------------------------------------------|---------------------------------|
|                                                                                                    |                                                                                                    | Suche nach                                                                                                    | ٩                               |
| Gehe zu<br>- Einloggen in das Portal<br>- Veröffentlichungen<br>- Attruetes<br>- Formulare zum Download | Antrag stellen<br>Die bayerische Gulachterstelle Klärt für Sie, ob eine von Ihnen zur Überprüfung gestellte<br>medizinische Behandlung fenlemant durchgerührt und durch diesen Fehier ein<br>Gesundhetbsschaden verursacht wurde (Gutachten zur Hahtung, dem Grunde nach").<br>Bevor Sie Ihnen Antrag stellen, empfehien wir Ihnen das Merkbalt Mageneine Hinweise<br>zum Gutachterverfahren" durchzulesen. Das Merkbalt informiert Sie, weiche Voraus-<br>setzungen gegeben sein müssen, damit wir ein Gutachten erstellen Können. Es ertinät<br>darüber hinaus noch weitere wichtige Informationen über das Gutachterverfahren. | Kontakt<br>Gutschterstelle für Arzth<br>bei der Bayerischen Land<br>Mihbaurt: 16<br>D-91977 München<br>Viet: - + 45 3900453-0<br>Xie: - + 45 3900453-0<br>Xie: - 45 3900453-0 | iftungsfragen<br>lesärztekammer |
|                                                                                                    | Der Antrag auf Einleitung eines Gutachterverfahrens erfolgt online über das Portal<br>folloNet. Dort erstellen Sie einen Accourt. Im nächsten Schrift werden Ihnen einige<br>Fragen gestellt. Über diese Fragen kären wird ein wichtigsten Voraussetzungen ab, die<br>gegeben sein müssen, dass wir für Sie tatig werden können. Nar wenn diese<br>Voraussetzungen gegeben sind, werden Sie, auf eine Selte weitergeleitet, auf der sie den<br>ausgefülter und unterschniebenen Antragsbogen und weitere wichtige Unterlagen in das<br>Portal hochladen können.                                                                   |                                                                                                    |                                 |

- Formulare downloaden und ausfüllen (pdf-Format ist ausfüllbar)
- Die letzte Seite des Antragsbogens und die Schweigepflichtentbindungserklärung ausdrucken, unterzeichnen, einscannen oder abfotografieren

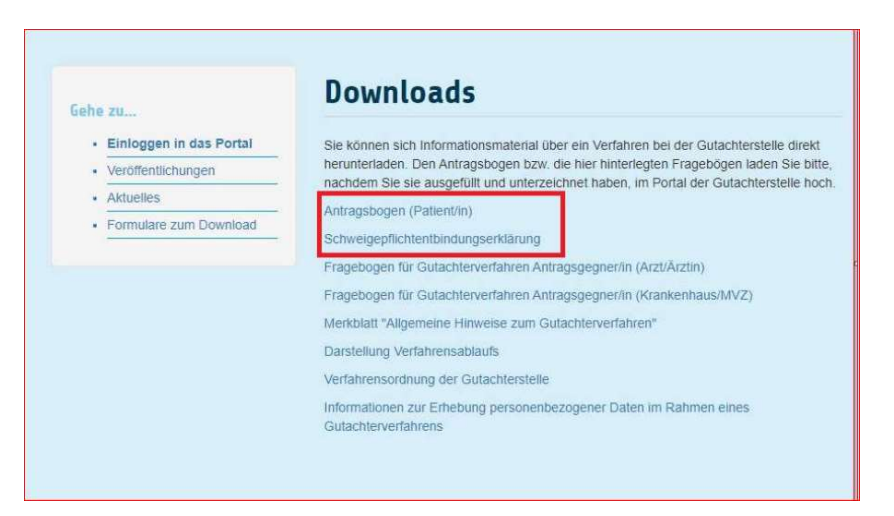

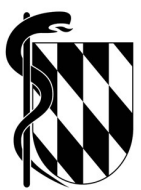

Hier gelangen Sie zu unserem Portal "folioNet", in dem der Antrag hochgeladen werden muss.

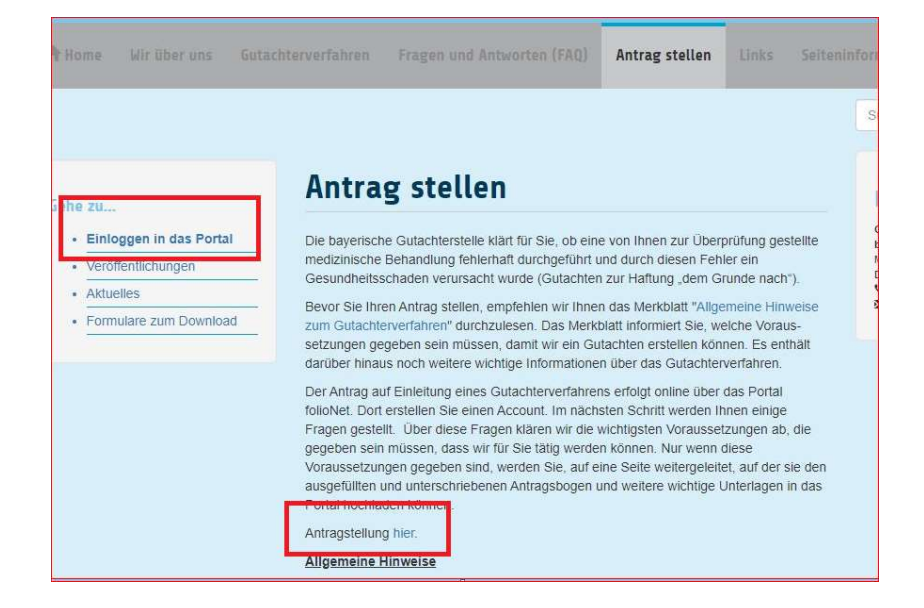

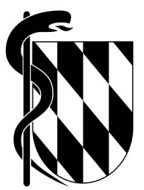

# Einrichten eines Benutzerkontos

# <u>Schritt 1</u>

Klicken Sie auf "Benutzerkonto erstellen"

| 🔽 folioNet               | Login                   | Benutzername vergessen?<br>Wenn Sie bereits ein Benutzerkonto haben, aber Ihren<br>Benutzernamen vergessen baben. klicken Sie hitte hier                        |
|--------------------------|-------------------------|----------------------------------------------------------------------------------------------------|
| Benutzername<br>Passwort |                         | Passwort vergessen?<br>Wenn Sie Ihr Passwort vergessen haben klicken Sie hier.<br>Benutzerkonto erstellen<br>Wean Sie aach keis Beautzerkente haben klicken Sie |
|                          | Einloggen               | hier um eines anzulegen.                                                                                                    |
|                          | Benutzerkonto erstellen | Datenschutz-Hinweis<br>hier klicken für unsere Datenschutz-Hinweise                                                                                             |
|                          | Impressum               |                                                                                                    |

# Schritt 2

Bitte geben Sie anschließend in der Registrierungsmaske sämtliche Daten ein. Die mit \* gekennzeichneten Felder sind Pflichtfelder.

Wenn Sie mit dem Curser über das "i" fahren, erscheinen Hinweise, die Ihnen bei der Eingabe behilflich sein können, wie z.B.

| Benutzername:<br>Passwort: | keine Leerzeichen, keine E-Mail-Adresse verwenden!<br>muss mindestens einen Großbuchstaben, einen Kleinbuchstaben, ein<br>Sonderzeichen, eine Zahl enthalten |
|----------------------------|----------------------------------------------------------------------------------------------------|
| Handy-Nr.:                 | Bei der Eingabe der Handynummer achten Sie bitte auf folgende<br>Form: +49 voranstellen und im Anschluss die Handynummer ohne Ziffer "0"<br>eingeben         |
|                            | falsch: 0171-12345678<br><b>richtig: +4917112345678</b>                                                                                                    |

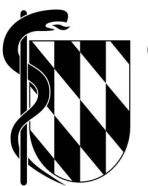

Nachdem Sie den Datenschutzhinweis zur Kenntnis genommen haben, geben Sie den angegebenen Verifikationscode ein und drücken im Anschluss auf "Benutzerkonto erstellen".

| Wichtig! Geben Sie bitte hier die für den Antrag relevant | en Adressdäten an. Aule Uaten werden direkt für die Uatenbank und Bearbeitung genutzt. Geben Sie daher nier ihre Derufliche relevante Adresse ein. |
|-----------------------------------------------------------|----------------------------------------------------------------------------------------------------|
|                                                           |                                                                                                    |
| Benutzername 🕄 🕄                                          |                                                                                                    |
|                                                           |                                                                                                    |
| Passwort                                                  |                                                                                                    |
| Passwort wiederholen * 🕴                                  |                                                                                                    |
| Klinik / Firm 😶                                           |                                                                                                    |
| Klinik / Firma (Forts.) \\                                |                                                                                                    |
| Titel (vorangestellt)                                     |                                                                                                    |
| Titel (nachgestellt) 8                                    |                                                                                                    |
| Geschlecht * 🕄                                            |                                                                                                    |
| Vorname * 😌                                               |                                                                                                    |
| Nachname * 🖯                                              |                                                                                                    |
| Straße * 🕄                                                |                                                                                                    |
| PLZ* 0                                                    |                                                                                                    |
| Stadt * 🕄                                                 |                                                                                                    |
| Land 🖯                                                    |                                                                                                    |
| E-Mail* 0                                                 |                                                                                                    |
| Handy-Nr. (wichtig! für die Zusendung von                 |                                                                                                    |
| Sicherheitscodes) * 😈                                     |                                                                                                    |
| weitere Telefonnummer 🤤                                   |                                                                                                    |
| Datenschutz-Hinweis zur Kenntnis genommen * 🖲             | 527hwt                                                                                                    |
| Verifikationscode * 🔕                                     | Bild erneut lade                                                                                                    |
|                                                           |                                                                                                    |
|                                                           | Benutzerkonto erstelle                                                                                                    |

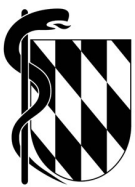

Über die von Ihnen in der Registrierungsmaske hinterlegte E-Mail-Adresse erhalten Sie anschließend einen Link, mit der Sie Ihre E-Mail-Adresse bestätigen müssen, damit Ihr Benutzerkonto aktiviert wird.

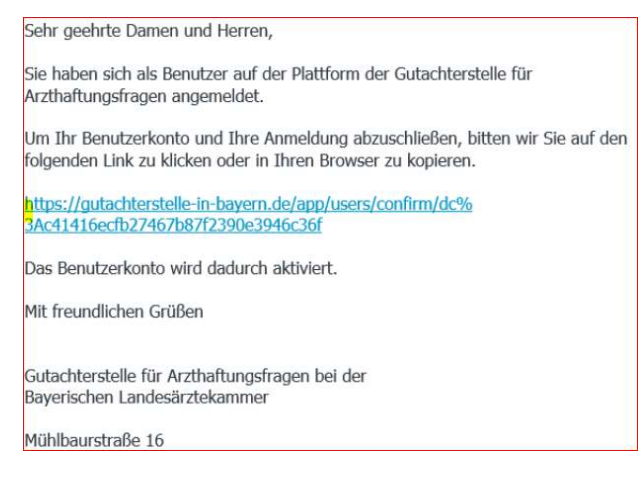

# Sie haben sich erfolgreich ein Benutzerkonto in unserem Portal erstellt und können sich einloggen.

### Schritt 3

Zum Einloggen gehen Sie erneut auf die Internetseite: <u>www.gutachterstelle-in-bayern.de</u> und wählen das Feld "Einloggen" aus.

Bitte geben Sie hier den von Ihnen ausgewählten Benutzernamen und das von Ihnen vergebene Passwort ein.

| 🔽 folioNet                           | Login     | Benutzername vergessen?<br>Wenn Sie bereits ein Benutzerkonto haben, aber ihren<br>Benutzernamen vergessen haben, klicken Sie bitte hier.                                                   |
|--------------------------------------|-----------|----------------------------------------------------------------------------------------------------|
| Benutzername<br>Passwort             | Einloggen | Passwort vergessen?<br>Wenn Sie Ihr Passwort vergessen haben klicken Sie hier.<br>Benutzerkonto erstellen<br>Wenn Sie noch kein Benutzerkonto haben klicken Sie<br>hier um eines anzulegen. |
| Benutzerkonto erstellen<br>Impressum |           | Datenschutz-Hinweis<br>hier klicken für unsere Datenschutz-Hinweise                                                                                                    |

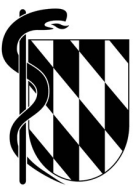

Anschließend wird an die von Ihnen in der Registrierungsmaske hinterlegte Handynummer ein SMS Code gesandt. Bitte geben Sie diesen ebenfalls ein.

| 🛂 folioNet        | Login     | Passwort vergessen?<br>Wenn Sie Ihr Passwort vergessen haben klicken Sie hier.                            |
|-------------------|-----------|----------------------------------------------------------------------------------------------------|
| SMS Code gesendet | ×         | Benutzerkonto erstellen<br>Wenn Sie noch kein Benutzerkonto haben klicken Sie<br>hier um eines anzulegen. |
|                   | Einloggen |                                                                                                    |

# Sie sind jetzt eingeloggt und sehen die Übersichtsseite:

#### Schritt 4

#### Antrag einreichen

Über den Button Anträge können Sie Ihren Antrag einreichen, können Sie einen "neuen Antrag" einreichen

| 🔽 folioNet            |                                 |                                                                                 |                                                                                        | Test Testaccount - Harris Testaccount - Harris T |
|-----------------------|---------------------------------|---------------------------------------------------------------------------------|----------------------------------------------------------------------------------------|----------------------------------------------------------------------------------------------------|
| O ÜBERSICHT           |                                 | 6 II                                                                            |                                                                                        |                                                                                                    |
| Q NEWS & DATEIEN      | Auf dieser Plattform können Sie | <b>er folioNet Plattform</b><br>Anträge und Formulare einstellen und mit der Gu | tachterstelle kommunizieren. Diese Plattform wird Sie durch alle Schritte der Antragst | ellung leiten und Ihnen die Verwaltung ermöglichen.                                                                                                    |
| ✿ ANTRÄGE             | Aktion erforderlich             |                                                                                 | Formale Dokumente                                                                      |                                                                                                    |
| NACHRICHTEN           | Aktenzeichen                    | Titel                                                                           | Dokument                                                                               | Datum                                                                                                    |
| ₽ VERNETZUNG GESENDET | Keine Aufgaben                  |                                                                                 | Keine Dokumente vorhanden                                                              |                                                                                                    |
| C+ AUSLOGGEN          | Neue Nachrichten                |                                                                                 |                                                                                        |                                                                                                    |
|                       | Aktenzeichen                    | Nachricht                                                                       |                                                                                        |                                                                                                    |

| 🚽 folioNet          |                                                          | 💽 Test Testaccount - Hansmann 🗸 |
|---------------------|----------------------------------------------------------|---------------------------------|
| ÜBERSICHT           |                                                          |                                 |
| NEWS & DATEIEN      | Antrage                                                  |                                 |
| ANTRÄGE             | Unten aufgelistet finden Sie Ihre eingestellten Anträge. |                                 |
| NACHRICHTEN         | 50 ✓ Einträge anzeigen                                   | Suchen                          |
| VERNETZUNG GESENDET | Aktenzeichen II Name                                     | 11                              |
|                     | 2024-104 ANTRAG - Test Testaccount - Hansmann ./.        |                                 |
| AUSLOGGEN           | 1 bis 1 von 1 Einträgen                                  | Zurück 1 Nächste                |
|                     |                                                          | O Neuer Antrag                  |

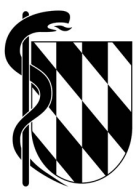

Als nächstes werden die Verfahrensvorrausetzungen mit Hilfe von 4 Fragen geprüft. (Sollte eine Voraussetzung nicht erfüllt sein, kann kein Antrag gestellt werden) Klicken Sie anschließend auf weiter

| 🖬 folioNet          | Test Testaccount - Hansmann                                                                                                    |
|---------------------|----------------------------------------------------------------------------------------------------|
| ÜBERSICHT           | Humphokee                                                                                                    |
| NEWS & DATEIEN      | Neuer Antrag<br>Auf den folgenden Seiten werden Sie Schritt für Schritt durch den Prozess der Antragstellung geleitet. Dieser Ablauf dient dazu, die möglichen Fehler im Prozess der |
| ANTRÄGE             | Antragstellung zu minimieren und dadurch die Bearbeitungszeit zu reduzieren.                                                                                                    |
| NACHRICHTEN         |                                                                                                    |
| VERNETZUNG GESENDET | Die Benandlung erfolgte innemalb Bayerns                                                                                                    |
| AUSLOGGEN           | Es ist ein Gesundheitsschaden entstanden                                                                                                    |
|                     | Aufgrund der beanstandeten Behandlung läuft aktuell kein zivilgerichtliches oder strafgerichtliches Verfahren und kein staatsanwaltliches Ermittlungsverfahren                       |
|                     | Über den zu begutachtenden Sachverhalt wurde (noch) nicht gerichtlich entschieden oder der Streitgegenstand durch einen Vergleich erledigt                                           |
|                     | Sie haben erfolgreich eine Katsgorie zur Antragstellung ausgewählt. Klicken Sie bitte auf Weiter um fortzufahren.                                                                    |
|                     | Weiter                                                                                                    |

Sie gelangen anschließend auf die Seite, in dem die Antragsdateien hochgeladen werden müssen. Jeder **"Reiter"** muss bearbeitet werden, um den Antrag einreichen zu können! Nach jeder Eingabe müssen Sie "Zwischenspeichern", um in den nächsten Reiter zu gelangen.

Anhand der Zeichen hinter dem Reiter erkennen Sie, welcher von Ihnen bereits vollständig bearbeitet wurde.

| 🔽 folioNet          |                                                                                                    |
|---------------------|----------------------------------------------------------------------------------------------------|
| ÜBERSICHT           |                                                                                                    |
| NEWS & DATEIEN      | Test Testaccount - Hansmann ./.                                                                                                    |
| ANTRÄGE             |                                                                                                    |
| NACHRICHTEN         | Okame     A involvierte Personen     Einreichung                                                                                                    |
| VERNETZUNG GESENDET | Hinterlegen Sie hier und auf den folgenden Seiten bitte die Ihnen zur Verfügung stehenden Informationen. Mit einem Sternchen (*) gekennzeichnete Felder sind Pflichtfelder. |
| AUSLOGGEN           |                                                                                                    |
|                     | Aktenzeichen (falls vorhanden)                                                                                                    |
|                     |                                                                                                    |
|                     |                                                                                                    |

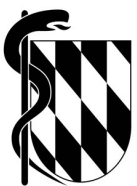

# "Name"

eventuell vorliegende(s) Aktenzeichen eingeben und "Zwischenspeichern" anklicken

| O ÜBERSICHT           |                                                                                                    |      |
|-----------------------|----------------------------------------------------------------------------------------------------|------|
| Q NEWS & DATEIEN      | Neuer Antrag<br>Test Testaccount - Hansmann ./.                                                                                                    |      |
| ✿ ANTRÄGE             |                                                                                                    |      |
| RACHRICHTEN           | Antragsdateien Ainvolvierte Personen Einreichung                                                                                                    |      |
| ₩ VERNETZUNG GESENDET | Hinterlegen Sie hier und auf den folgenden Seiten bitte die Ihnen zur Verfügung stehenden Informationen. Mit einem Sterrichen (*) gekennzeichnete Felder sind Pflichtfelder. |      |
| C+ AUSLOGGEN          |                                                                                                    |      |
|                       | V Aktenzeichen (falls vorhanden)                                                                                                    |      |
|                       |                                                                                                    |      |
|                       |                                                                                                    |      |
|                       | Antrag zurückziehen Lösche Antrag                                                                                                    |      |
|                       |                                                                                                    |      |
|                       |                                                                                                    |      |
|                       |                                                                                                    |      |
|                       |                                                                                                    |      |
|                       |                                                                                                    |      |
|                       |                                                                                                    |      |
|                       |                                                                                                    |      |
|                       |                                                                                                    |      |
|                       |                                                                                                    |      |
|                       | Zurück Weite                                                                                                    | er - |

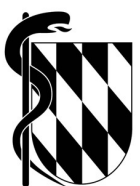

#### "Antragsdateien"

Hochladen von Dateien (Dateien, die Sie hochgeladen haben, werden unterhalb der Downloadmöglichkeit aufgeführt). Bitte wählen Sie bei Antragsbogen und Schweigepflichtentbindungserklärung Datei wird "…als Datei hochgeladen" aus. Wenn Sie bei den anderen zwei Feldern keine Dateien zum hochladen haben, wählen Sie Datei wird "als Text geliefert" aus und schreiben einen kurzen Text z.B. Ich habe keine Unterlagen.

#### Wichtig:

#### Es können ausschließlich "pdf, jpg. und dcm. – Dateien hochgeladen werden!

Erst wenn jedes "Feld" grün erscheint, können Sie "Zwischenspeichern" und zum nächsten Reiter wechseln!

| Bitte reichen Sie die benötigten Dokumente ein. Sie können diese einfach in das jeweilige Feld ziehen oder 'Durchsuchen' benutzen. Weitere Dokumente kö                                                                                                    | nnen Sie im unteren Dra                | g & Drop Bereich hochladen. Bitte nehmen Sie in diesem Fall eine Etikettierung für die jeweilige Datei vor. |  |
|----------------------------------------------------------------------------------------------------|----------------------------------------|----------------------------------------------------------------------------------------------------|--|
| O Antragsbogen                                                                                                    | Antragsform                            | nular                                                                                                    |  |
| Antrassbogen (Patient-in)                                                                                                    | Datei wird                             | als Datei hochgeladen 🗸 🗸                                                                                   |  |
| Bitte laden Sie diese Vorlagen-Datei herunter, tragen ihre Daten in das Formular ein und laden es anschließend mit der Auswahlbox wieder<br>hoch.                                                                                                    | [                                      | Sie können Datelen zum Hochladen hier hineinziehen oder Großen Aufrichten Durchsuchen                       |  |
| Wichtig ist uns, dass Sie das Antragsformular mit ihrer Originalunterschrift hochladen. Wenn Sie Unterstützung beim Ausfüllen benötigen, können Sie uns<br>geme unter (89) (306-88-0 anufen.                                                                      |                                        |                                                                                                    |  |
| Schweigepflichtentbindungserklärung                                                                                                    | Schweigept                             | lichtentbindungserklärung                                                                                   |  |
| () Entbindung von der Schweigenflicht                                                                                                    | Datei wird                             | als Datei hochgeladen 🗸                                                                                     |  |
| Bitte laden Sie diese Vorlagen-Datei herunter, tragen ihre Daten in das Formular ein und laden es anschließend mit der Auswahlbox wieder<br>hoch.                                                                                                    |                                        | Sie können Dateien zum Hochladen hier hineinziehen oder<br>Durchsuchen                                      |  |
| Die Begutschtung erfolgt anhand der Behandlungsunterlagen. Um diese Behandlungsunterlagen anfordern zu können, benötigen wir ihr Einverständnis in<br>Form einer Entbindung von der Schweigspflicht, Bitte laden Sie die Erklärung mit Originalunterschrift hoch. | Schweigepflichtentbindungentlärung pdf |                                                                                                    |  |
| 🔮 Vollmacht, Erbschein, Betreuerausweis etc                                                                                                    | 🖉 Vollmacht,                           | Erbschein, Betreuerausweis etc                                                                              |  |
| Bitte laden Sie hier eine Datei für das genannte Thema hoch.                                                                                                    | Datei wird                             | als Text geliefert 🗸 🗸 🗸                                                                                    |  |
| Sind Sie nicht der Patient, brauchen wir einen Nachweiz, dass Sie berechtigt sind, diesen Antrag zu stellen. Lassen Sie sich von dem Patienten eine<br>Vollmacht unterschneiben. Ist der Patient verstorben ist, brauchen wir einen Erbennachweis.                | Text                                   | Ich bin selbst der PATIENT                                                                                  |  |
| Behandlungsunterlagen, sonstige Schreiben, Dokumente                                                                                                    | Ø Behandlung                           | gsunterlagen, sonstige Schreiben, Dokumente                                                                 |  |
| Bitte laden Sie hier eine Datei für das genannte Thema hoch,                                                                                                    | Datei wird                             | als Text geliefert 🗸 🗸                                                                                      |  |
| Fallt Sie Bahandlungsunterlagen in elektronischer Form haben, laden Sie diese bite hier hoch: Dies ist allerdings nicht erforderlich. Die Aufgabe die<br>Behandlungsunterlagen zu beschaffen, übernehmen wir geme für Sie.                                        | Text                                   | Ich habe keine Untarlagen                                                                                   |  |
|                                                                                                    |                                        | <i>"</i>                                                                                                    |  |
| Sie können Dateien zum Hochladen hier hineinziehen oder                                                                                                    |                                        |                                                                                                    |  |
| Zwische                                                                                                    | speichern                              | Weiter                                                                                                    |  |

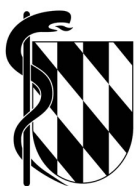

#### "involvierte Personen"

Wählen Sie aus, für wen Sie diesen Antrag stellen möchten und speichern.

Als Nächstes wählen Sie den Kontakttyp aus und befüllen die Felder (die mit \* versehenen Felder sind Pflichtfelder). Anschließend erneut "Zwischenspeichern" und auf "weiter" klicken.

Hinweis zum Kontakttyp:

Patient: wenn Sie den Antrag für sich als Patient stellen möchten.

• wählen Sie als "1. Neue Person" den Kontakttyp "Patient" aus und befüllen die Felder

**Antragsteller:** wenn Sie den Antrag für eine dritte Person stellen möchten (wenn Sie z.B. einen Patienten vertreten (z.B. als Eltern, Kinder, Angehörige oder Rechtsanwälte etc.)

- wählen Sie als "1. Neue Person" den Kontakttyp "Patient" aus und befüllen die Felder mit den Daten des Patienten
- wählen Sie als "2. Neue Person" den Kontakttyp "Antragsteller" aus und befüllen die Felder mit Ihren Daten

| ⊘ Name                                                                                  | involvierte Personen             | A Einreichung                                     |                                    |                                            |                                   |                 |
|-----------------------------------------------------------------------------------------|----------------------------------|---------------------------------------------------|------------------------------------|--------------------------------------------|-----------------------------------|-----------------|
| Hinterlegen Sie bitte alle relevar                                                      | iten Daten zu den involvierten i | <sup>9</sup> ersonen, falls Ihnen diese zur Verfü | gung stehen. Wählen Sie weiterhin, | ob Sie der/die Patient:in sind, oder den / | Antrag im Namen einer dritten Per | son einreichen. |
| Antragsteller:in                                                                        |                                  |                                                   |                                    |                                            |                                   |                 |
| Ich stelle diesen Antrag als<br>für mich als Patienten.<br>für eine dritte Person Bitte | machen Sie Angaben zu dieser     | dritten Person.                                   |                                    |                                            |                                   |                 |
|                                                                                         |                                  |                                                   |                                    |                                            |                                   | ± Speichern     |
| Involvierte Personen                                                                    |                                  |                                                   |                                    |                                            |                                   |                 |
| Kontakt-Typ<br>🖾 Patie<br>🗆 Antra                                                       | ent:in<br>agsersteller:in        | -                                                 |                                    |                                            |                                   |                 |
| Vorname (*)                                                                             |                                  |                                                   |                                    |                                            |                                   |                 |
| Nachname (*)                                                                            |                                  |                                                   |                                    |                                            |                                   |                 |
| turück                                                                                  |                                  |                                                   | Zwischenspeichem                   |                                            | · · · · ·                         | Weiter          |

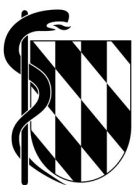

# "Einreichung"

Zum Schluss auf Antrag einreichen klicken

| 🐨 folioNet          |                                                                                                    | 👥 Test Testaccount - Hansmann 🗸                       |
|---------------------|----------------------------------------------------------------------------------------------------|-------------------------------------------------------|
| ÜBERSICHT           |                                                                                                    |                                                       |
| NEWS & DATEIEN      | Neuer Antrag<br>Hans Mustermann ./.                                                                                                    |                                                       |
| FANTRÄGE            |                                                                                                    |                                                       |
| NACHRICHTEN         | Name     Antragsdateien       Involvierte Personen       Einreichung                                                                                                    | <ul> <li>Kesthledinges Ausschnesslerv</li> </ul>      |
| VERNETZUNG GESENDET | Antragstellung abschließen.                                                                                                    |                                                       |
| + AUSLOGGEN         | Sie haben nun alle notwendigen Informationen hinterlegt und können den Antrag einreichen. Bitte überprüfen Sie die einzelnen Reiter auf Vollständigkeit. Klicken Sie auf Ant | rag einreichen', um die Antragstellung abzuschließen. |
|                     |                                                                                                    |                                                       |
|                     |                                                                                                    |                                                       |
|                     | ANTRAG EINREICHEN Antrag zurückzeihen tesche Antrag                                                                                                    | -                                                     |

Sie sehen Ihren Antrag mit einem "temporären Aktenzeichen" und die Dateien, die Sie eingereicht haben. Über den Button "Nachrichten" ist eine automatische Eingangsbestätigung für Ihre Unterlagen hinterlegt.

Dieses "temporäre Aktenzeichen" ist gültig bis die Gutachterstelle nach einer Prüfung ein neues Aktenzeichen vergibt, unter dem Ihr Antrag auf Einleitung eines Gutachtenverfahrens bearbeitet wird. Selbstverständlich erhalten Sie dieses Aktenzeichen von uns nach abgeschlossener Prüfung mitgeteilt.

| 🗤 folioNet          |                                                               |                                                              |                                                      |            | Test Testaccount -                                                               | Hansmann <del>-</del> |  |
|---------------------|---------------------------------------------------------------|--------------------------------------------------------------|------------------------------------------------------|------------|----------------------------------------------------------------------------------|-----------------------|--|
| ÜBERSICHT           |                                                               |                                                              |                                                      |            |                                                                                  |                       |  |
| NEWS & DATEIEN      | Anträge                                                       |                                                              |                                                      |            |                                                                                  |                       |  |
| ANTRÄGE             | O Antrag - 2025-TEMP557142 - Hans Mustermann ./.              | $\leq \square$                                               |                                                      |            |                                                                                  |                       |  |
|                     |                                                               |                                                              |                                                      |            |                                                                                  |                       |  |
| VERNETZUNG GESENDET | Dateien Nachrichten 1 Formale Dokumente Verne                 |                                                              |                                                      |            |                                                                                  |                       |  |
| AUSLOGGEN           | Wenn Sie neue Dateien in diesem Vorgang einreichen wollen, kö | nnen Sle diese in einer Nachricht per Drag&Drop hinz         | tufügen.                                             |            |                                                                                  |                       |  |
|                     | Etikett                                                       | 11                                                           | Name                                                 |            |                                                                                  |                       |  |
|                     | Elikett                                                       | Dokument                                                     |                                                      | Datum      | Eingereicht von                                                                  |                       |  |
|                     | Schweigepflichtentbindungserklärung                           |                                                              | Schweigepflichtentbindungserklärung                  | 24.01.2025 | Test Testaccount - Hansmann                                                      |                       |  |
|                     | Antragsformular                                               | Antrag.pdf                                                   | Antragsbogen                                         | 24.01.2025 | 24.01.2025 Test Testaccount - Hansmann<br>24.01.2025 Test Testaccount - Hansmann |                       |  |
|                     | Vollmacht, Erbschein, Betreuerausweis etc                     | Vollmacht, Erbschein, Betreuerausweis etcpdf                 | Vollmacht, Erbschein, Betreuerausweis etc            | 24.01.2025 |                                                                                  |                       |  |
|                     | Behandlungsunterlagen, sonstige Schreiben, Dokumente          | Behandlungsunterlagen, sonstige Schreiben, Do<br>kumente.pdf | Behandlungsunterlagen, sonstige Schreiben, Dokumente | 24.01.2025 | Test Testaccount - Hansmann                                                      |                       |  |
|                     |                                                               | Antragsbestätigung.pdf                                       |                                                      | 24.01.2025 | Test Testaccount - Hansmann                                                      |                       |  |
|                     |                                                               |                                                              |                                                      |            | Zurück 1                                                                         | Nächste               |  |